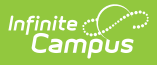

## **Evaluation Summary Report (Vermont)**

Last Modified on 03/04/2025 9:49 am CST

## Tool Search: Special Ed Documents

The Individual Education Program (IEP) or Evaluation team uses the Evaluation to document the student's educational needs and the student's determination of eligibility for special education.

The current format of this document is the **VT ESR 2019**. Evaluation formats are selected in the Eval Types tool.

| Summary Team Me                                                                                                    | mbers Docume           | ents Contact Log                                             |                   |               |  |
|----------------------------------------------------------------------------------------------------|------------------------|--------------------------------------------------------------|-------------------|---------------|--|
| Save Save                                                                                                    | & Continue 🛛 🚍 Pri     | int                                                          |                   |               |  |
| Evaluation Outline<br>Evaluation Header<br>Student Demographics<br>Guardian Demographics<br>Team Meeting<br>Disability Determination - Se<br>One<br>Adverse Effect - Section Two<br>Basic Skills Area - Section T<br>Need for Special Ed Service<br>Section Three<br>Decision of the Evaluation a<br>Planning Team Regar | ction *Request for s - | n Editor<br>Type *Evaluation Date<br>02/12/2018 =<br>pr Eval | *Planning Meeting | *Consent Date |  |
| Vermont Evaluation editors                                                                                                    |                        |                                                              |                   |               |  |

An evaluation must be created whether or not the student is determined to have a disability. A copy of the evaluation team report, including the documentation of eligibility, is given to the student's parents by the school district.

## **Evaluation Summary Report Editors**

The following table lists the editors available on the student's Evaluation Summary Report, the section(s) of the print format that include the entered information, a description of what the editor is used for and any special considerations and instructions for using the editor.

| Editor Name          | Printed<br>Document<br>Section                                           | Description                                                                                                    | Special<br>Considerations and<br>Instructions                                             |
|----------------------|--------------------------------------------------------------------------|----------------------------------------------------------------------------------------------------|-------------------------------------------------------------------------------------------|
| Evaluation<br>Header | Special<br>Education<br>Evaluation<br>Plan and<br>Report -<br>Cover Page | The Evaluation Header editor lists<br>general information about the<br>Evaluation, including relevant<br>dates. | This editor must be<br>saved before<br>continuing to other<br>parts of the<br>evaluation. |

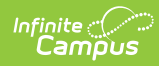

| Editor Name                                  | Printed<br>Document<br>Section                                           | Description                                                                                                    | Special<br>Considerations and<br>Instructions                                                                                                    |
|----------------------------------------------|--------------------------------------------------------------------------|----------------------------------------------------------------------------------------------------|----------------------------------------------------------------------------------------------------|
| Student<br>Demographics                      | Special<br>Education<br>Evaluation<br>Plan and<br>Report -<br>Cover Page | The Student Demographics editor<br>includes student data entered in<br>the Demographics tab.                                                                                                    | Clicking <b>Refresh</b><br><b>Student</b><br><b>Information</b> will<br>synchronize the<br>information in the<br>editor with the<br>current information<br>entered on the<br>Demographics,<br>Households,<br>School and<br>Enrollments tools. |
| Guardian<br>Demographics                     | N/A                                                                      | The Parent/Guardian Demographics<br>editor populates based on<br>established student/guardian<br>relationships created on the<br>student's Relationships tool or<br>indicated by the guardian checkbox<br>on the Households tool. The editor<br>includes<br>Demographics information for the<br>student's guardian. | Clicking <b>Refresh</b><br><b>Guardian</b><br><b>Information</b> will<br>synchronize<br>information in the<br>editor with the most<br>recent information<br>from the student's<br>guardian's<br>Demographics and<br>Households tool.          |
| Team Meeting                                 | Evaluation<br>and Planning<br>Team (EPT<br>Members)                      | The Team Meeting editor lists the<br>team members who were in<br>attendance for this evaluation and<br>whether those members agreed<br>with the decision reached.                                                                                                    | Team members must<br>be added in the Team<br>Members tool before<br>entering participants.<br>The <b>Print in Eval</b><br>checkbox must be<br>marked for the team<br>meeting to appear on<br>the printed<br>document.                         |
| Disability<br>Determination<br>- Section One | Disability<br>Determination<br>- Section One                             | The Disability Determination editor<br>describes the assessment of the<br>levels and abilities of the student,<br>observations made by the<br>evaluation team, concerns, and<br>additional considerations taken into<br>account in determining the<br>student's eligibility.                                        | Template Banks are<br>established in System<br>Administration and<br>available by clicking<br>the white paper icon.                                                                                                    |

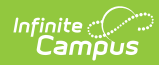

| Editor Name                                                                                          | Printed<br>Document<br>Section                                                                    | Description                                                                                                    | Special<br>Considerations and<br>Instructions                                                                       |
|----------------------------------------------------------------------------------------------------|---------------------------------------------------------------------------------------------------|----------------------------------------------------------------------------------------------------|----------------------------------------------------------------------------------------------------|
| Adverse<br>Effect -<br>Section Two                                                                   | Adverse<br>Effect -<br>Section Two                                                                | The Adverse Effect editor allows the<br>selection of Basic Skill Area(s),<br>Assessment Areas/Evaluation<br>Procedure, and Professional or<br>Team Role Responsible in<br>determining if a student has an<br>adverse effect on educational<br>performance.                                                                            | Template Banks are<br>established in System<br>Administration and<br>available by clicking<br>the white paper icon. |
| Basic Skills<br>Area - Section<br>Two                                                                | Adverse<br>Effect -<br>Section Two                                                                | The Basic Skills Area editor<br>describes the measure(s) used in<br>determining if a student has an<br>adverse effect on educational<br>performance and the tools, results,<br>and supporting evidence linked to<br>the described measure(s).                                                                                         | Template Banks are<br>established in System<br>Administration and<br>available by clicking<br>the white paper icon. |
| Need for<br>Special<br>Education<br>Services -<br>Section Three                                      | Need for<br>Special<br>Education<br>Services -<br>Section Three                                   | The Need for Special Education<br>Services editor is used to document<br>the justification for the student's<br>need for special education services.                                                                                                    | Template Banks are<br>established in System<br>Administration and<br>available by clicking<br>the white paper icon. |
| Decision of<br>the<br>Evaluation<br>and Planning<br>Team<br>Regarding<br>Eligibility -<br>Final Page | Decision of<br>the Evaluation<br>and Planning<br>Team<br>Regarding<br>Eligibility -<br>Final Page | The Decision of the Evaluation and<br>Planning Team Regarding Eligibility<br>editor is used to document the<br>determination made by the<br>evaluation and planning team<br>regarding whether or not the<br>student meets or continues to meet<br>the special education eligibility<br>requirements based on their<br>disabilit(ies). | Template Banks are<br>established in System<br>Administration and<br>available by clicking<br>the white paper icon. |